## Windows2008/2012/2016/2019安装进程中断

提示: 安装程序无法新建系统分区,也找不到现有的系统分区。有关详细信息,请参阅安 装程序日志文件。

| 5年110年14月<br>存在安装过程中对计算机进 | 行的任何更改。          |              |          |
|---------------------------|------------------|--------------|----------|
| 安装 Windows                | - 新建系统公区,也长去到现在) | 的多统公区。右关详细信息 |          |
| 阅安装程序E                    |                  |              | or, pu ≊ |
|                           |                  |              | 确定       |

原因:系统启动项与安装进程产生了冲突,需要进入BIOS中重新设置启动项。不同品牌的BIOS界面相差 各异,但原理基本一致。下面列举戴尔、英业达服务器、超微服务器的BIOS设置过程

## 戴尔服务器

■ 从BIOS主菜单进入Boot Setting Configuration界面,将启动项PXE Boot Only关闭。具体操作方法为,将启动项"PXE Boot Only"右边括号中的[]Enabled[]改为[]Disabled[]]

注: PXE Boot Only是通过网络启动计算机的机制,开启之后安装程序将无法自动创建系统分区,导致本地安装失败。

■ 将启动项Force USB First关闭。具体操作同上,将"Force USB First"右边括号中的[]Enabled[]改为[]Disabled[]]

注: ForceUSBFirst是指强制通过USB设备启动系统。此功能开启之后会导致系统无法自动设置PXE启动。

|                                                              |                 | IVie               | wer[172 | 2.17.5.12] - 19 fps                |  |  |
|--------------------------------------------------------------|-----------------|--------------------|---------|------------------------------------|--|--|
| <u>V</u> ideo <u>K</u> eyboard Mous <u>e</u> <u>O</u> ptions | <u>D</u> evice  | <u>H</u> elp       |         |                                    |  |  |
| BIOS SETUP UTILITY                                           |                 |                    |         |                                    |  |  |
| Boot                                                         |                 |                    |         |                                    |  |  |
| Boot Settings Configuration                                  |                 |                    | Allo    | ws BIOS to skip<br>ain tests while |  |  |
| Quick Boot                                                   | [Enab           | ledl               | boot    | ing. This will                     |  |  |
| Quiet Boot                                                   | [Disa           | bledl              | decre   | ease the time                      |  |  |
| Wait For 'F1' If Error                                       | [Disa           | bledl              | neede   | ed to boot the                     |  |  |
| PXE Boot Only                                                | [Disa           | bled]              | syste   | em.                                |  |  |
| Force USB First                                              | [Disa           | bled]              |         |                                    |  |  |
|                                                              |                 |                    |         |                                    |  |  |
| 1.将启动项【PXE Boot Only】∂<br>2.启动项【Force USB First】改            | 牧为【Di<br>文为【Dis | sables]<br>sables] |         |                                    |  |  |
|                                                              |                 |                    | ÷+      | Select Screen                      |  |  |
|                                                              |                 |                    | †↓      | Select Item                        |  |  |
|                                                              |                 |                    | +-      | Change Option                      |  |  |
|                                                              |                 |                    | F1      | General Help                       |  |  |
|                                                              |                 |                    | F10     | Save and Exit                      |  |  |
|                                                              |                 |                    | F2C     | LXIT                               |  |  |
|                                                              |                 |                    |         |                                    |  |  |
| v02.69 (C)Copyright 1985-2010, American Megatrends, Inc.     |                 |                    |         |                                    |  |  |

## 英业达K900-1G 2u4服务器

■ 在BIOS主界面下找到"Boot"菜单,将Boot Configuration下的PXE Endless Boot Supp右边括号中的状态改为[]Disabled[]即可。

| Aptio Setup Utility – Copyright (C) 2012 American Megatrends, Inc.<br>Main Advanced <mark>Boot</mark> Security Server Mgmt Event Logs Save & Exit |                                                                   |                                                                                                    |  |  |  |
|----------------------------------------------------------------------------------------------------|-------------------------------------------------------------------|----------------------------------------------------------------------------------------------------|--|--|--|
| Boot Configuration<br>Setup Prompt Timeout<br>Bootup NumLock State<br>Quiet Boot<br>Fast Boot<br>Fixed HDD Order<br>PXE Endless Boot Supp         | 1<br>[On]<br>[Disabled]<br>[Disabled]<br>[Disabled]<br>[Disabled] | Enabled – set HDD boot<br>order always fixed;<br>Disabled – user can<br>modify HDD boot order                         |  |  |  |
| Boot Option 进入BIOS后,选择Bo                                                                                                    | oot,将【pxe endless boot supp】改为【Disabled】                          | ↔: Select Screen                                                                                                    |  |  |  |
| Boot Option #1                                                                                                    | [PO: WDC WD1003FBYX]                                              | †↓: Select Item                                                                                                    |  |  |  |
| Boot Option #2                                                                                                    | [IBA GE Slot 0600 v1403]                                          | Enter: Select                                                                                                    |  |  |  |
| Network Device BBS Prio<br>Hard Drive BBS Prioriti<br>▶ CSM16 Parameters                                                                          | rities<br>es                                                      | +/-: Change Opt.<br>F1: General Help<br>F2: Previous Values<br>F3: Optimized Defaults<br>F4: Save & Exit<br>ESC: Exit |  |  |  |
| Version 2.15.1227. Copyright (C) 2012 American Megatrends, Inc.<br>AB                                                                             |                                                                   |                                                                                                    |  |  |  |

## 超微服务器

■ 在BIOS主界面下找到"Boot"菜单,回车Hard Disk Drive BBS Priorities设置

| Aptio Setup Utility – Copyright (C) 2017 American Megatrends, Inc.<br>Main Advanced Event Logs IPMI Security <mark>Boot</mark> Save & Exit                                                          |                                                                                                    |                                                                                                    |  |  |  |
|----------------------------------------------------------------------------------------------------|----------------------------------------------------------------------------------------------------|----------------------------------------------------------------------------------------------------|--|--|--|
| Boot Configuration<br>Setup Prompt Timeout<br>Boot Mode Select                                                                                                    | 1<br>[LEGACY]                                                                                                    | Specifies the Boot Device<br>Priority sequence from<br>available Hard Disk Drives.                                                                                    |  |  |  |
| FIXED BOOT ORDER Priorities<br>Legacy Boot Order #1<br>Legacy Boot Order #2<br>Legacy Boot Order #3<br>Legacy Boot Order #4<br>Legacy Boot Order #5<br>Legacy Boot Order #6<br>Legacy Boot Order #7 | [Network:IBA XE S1]<br>[CD/DVD]<br>[USB Hard Disk]<br>[USB CD/DVD]<br>[USB Key]<br>[USB Floppy]<br>[Hard Disk: Samsun] |                                                                                                    |  |  |  |
| ▶ Hard Disk Drive BBS Priorities<br>▶ NETWORK Drive BBS Priorities                                                                                                    |                                                                                                    | <pre>++: Select Screen f↓: Select Item Enter: Select +/-: Change Opt. F1: General Help F2: Previous Values F3: Optimized Defaults F4: Save &amp; Exit ESC: Exit</pre> |  |  |  |
| Version 2 17 1249                                                                                                    | Conuright (C) 2017 American Mega                                                                                       | atrends Inc                                                                                                    |  |  |  |

■ 将Legacy Boot Order #1 设置为P0号硬盘,也就是装在第一硬盘位的系统盘

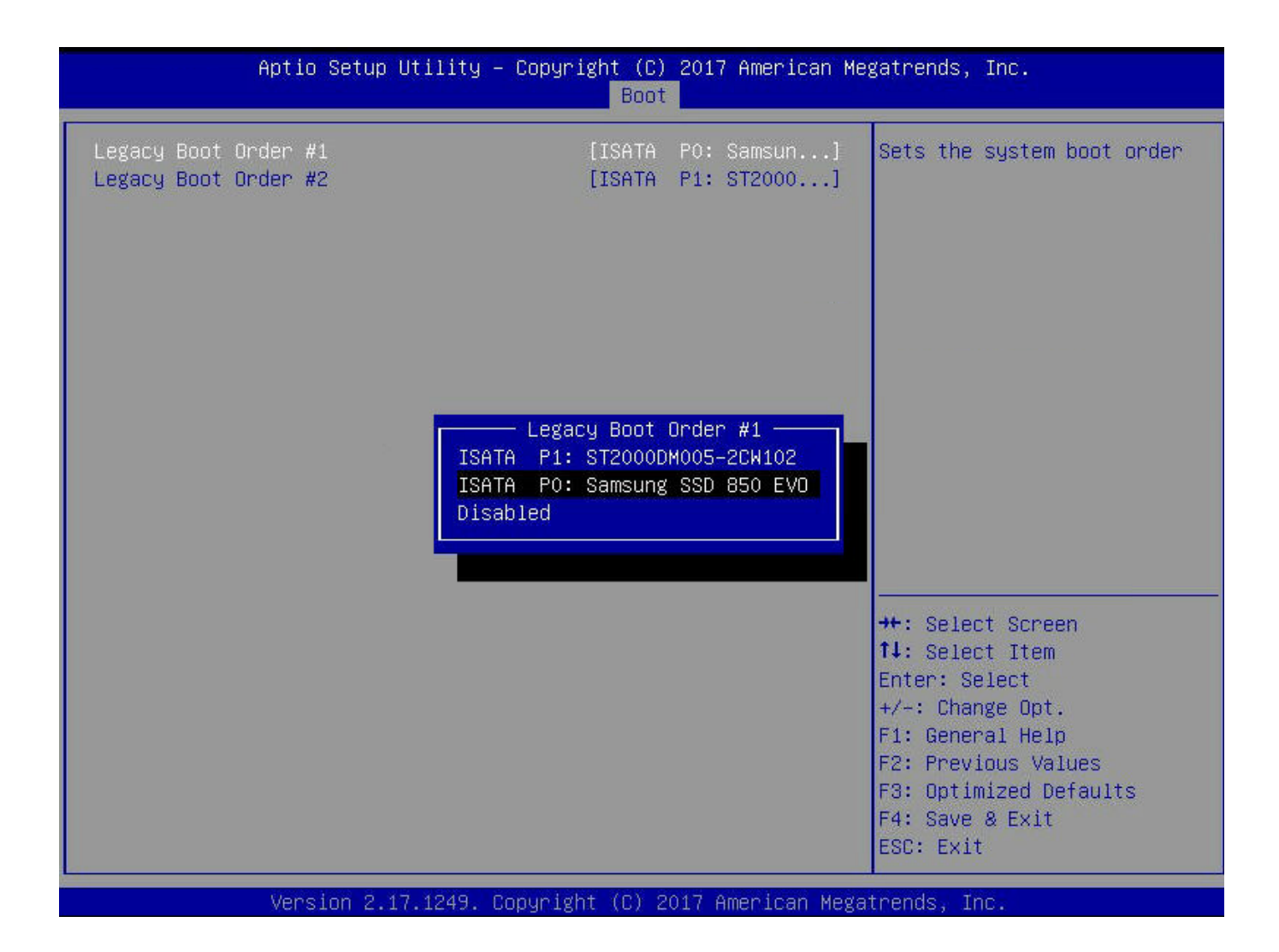